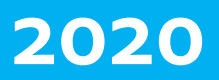

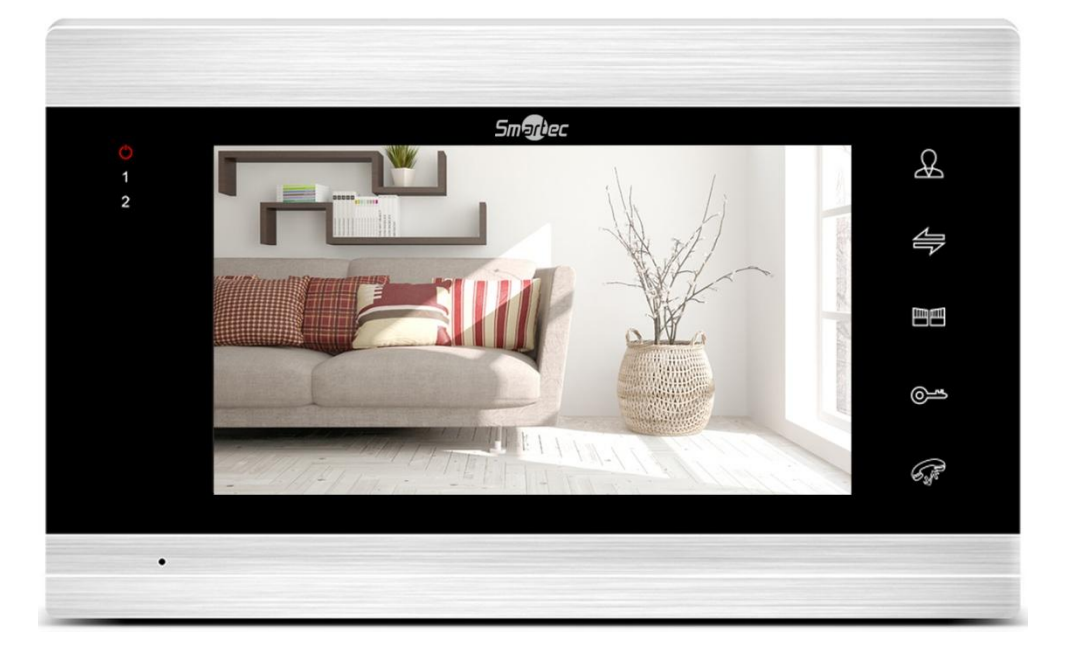

# МОНИТОР ST-MS307HMT

Инструкция по установке

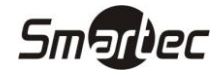

# Содержание

| СОДЕРЖАНИЕ                                                                                                    | 2                                |
|----------------------------------------------------------------------------------------------------|----------------------------------|
| ОБЩЕЕ ОПИСАНИЕ                                                                                                    | 3                                |
| ВНЕШНИЙ ВИД                                                                                                    | 3                                |
| ST-MS307HMT                                                                                                    | 3                                |
| ПОДГОТОВКА К УСТАНОВКЕ                                                                                                    | 4                                |
| УСТАНОВКА                                                                                                    | 4                                |
| ПОДКЛЮЧЕНИЕ                                                                                                    | 5                                |
| Общая схема подключения<br>Детальная схема подключения<br>Требования к кабелю связи                                                                                                    | 5<br>6<br>7                      |
| ПРОГРАММИРОВАНИЕ                                                                                                    | 8                                |
| Системные параметры<br>Язык меню<br>Установка даты и времени<br>Обслуживание устройства<br>Мелодия<br>Громкость вызова<br>Сеть<br>Фоторамка.<br>Фоторамка.<br>Режим работы<br>Режим охраны<br>Просмотр Файлов.<br>Просмотр Файлов.<br>Просмотр фотографий<br>Просмотр вогографий<br>Просмотр вогог и видео<br>Просмотр записанных фото и видео<br>Просмотр записанных фото и видео<br>Просмотр записанных фото и видео<br>Просмотр видеозаписей<br>Просмотр фотографий<br>Настройка изображения<br>Добавление устройства<br>Добавление пользователей<br>Настройка и удаление устройств |                                  |
| ИСПОЛЬЗОВАНИЕ                                                                                                    | 23                               |
| Вызов абонента с панели вызова<br>Наблюдение<br>Переадресация вызова<br>Вызов между мониторами<br>Использование приложения<br>ТЕХНИЧЕСКИЕ ХАРАКТЕРИСТИКИ                                                                                                    | 23<br>24<br>25<br>25<br>26<br>27 |
|                                                                                                    | · ·                              |

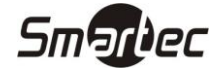

# Общее описание

Монитор видеодомофонной связи ST-MS307HMT используется для реализации односторонней видеосвязи и двухсторонней аудиосвязи с панелями вызова с выходным сигналом как AHD, так и CVBS по 4-х проводной линии. Монитор поддерживает подключение к сети WIFI для приема вызова с панели через приложение TuyaSmart на мобильном телефоне независимо от местонахождения. Приложение поддерживает одностороннюю видеосвязь и двухстороннюю аудиосвязь при вызове с панелей, простой аудио/видео мониторинг ситуации со всех панелей или камер, управление реле панелей вызова или монитора, локальную запись на телефон кадров или фрагментов видео трансляции.

# Внешний вид

# ST-MS307HMT

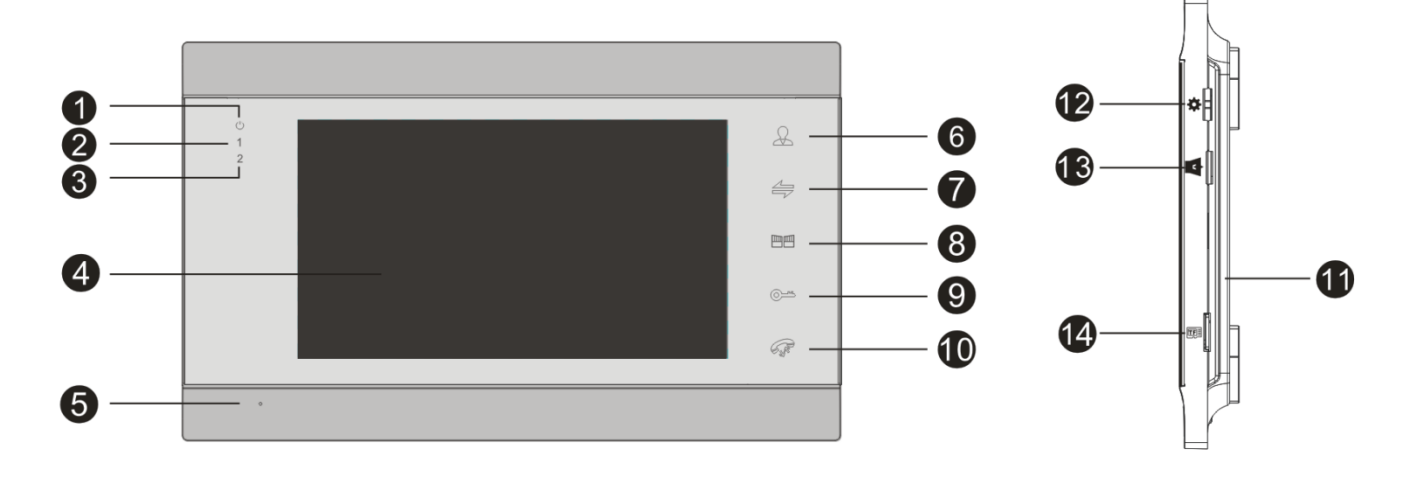

- 1 индикатор питания указывает на наличие питания на устройстве.
- 2 индикатор панели вызова 1 указывает на работу в текущий момент панели вызова 1.
- 3 индикатор панели вызова 2 указывает на работу в текущий момент панели вызова 2.
- 4 экран монитора используется для трансляции видеоизображения с панели вызова.
- 5 микрофон используется для передачи звука от абонента у монитора.
- 6 кнопка Просмотр используется для включения видеоизображения с панелей вызова.
- 7 кнопка Интерком используется вызова другого монитора.
- 8 кнопка Ворота используется для активации релейного выхода монитора.
- 9 кнопка Открыть используется для активации реле панели.

**10 – кнопка Ответ/Отбой** используется для ответа на вызов или завершения вызова, а также для возврата при работе в меню.

11 – громкоговоритель используется для трансляции звука.

**12 – кнопка Настройка** используется для доступа в меню монитора и программирования, а также для команды ввод при работе в меню.

- 13 кнопка Громкость используется для настройки громкости.
- 14 слот SD карты используется для хранения аудио, видео и фото файлов.

![](_page_3_Picture_1.jpeg)

# Подготовка к установке

- 1 Избегайте установки устройства в непосредственной близости от источников сильного электромагнитного излучения, мониторов с ЭЛТ и т. д.
- 2 Не разбирайте устройство, т. к. это может привести к поражению электрическим током.
- 3 Не подвергайте устройство воздействию сильной вибрации или ударам, поскольку это может привести к выходу из строя компонент устройства.
- 4 Избегайте установки устройства в местах с возможностью воздействия прямого солнечного излучения, проливного дождя, высокой температуры, высокой загрязненности и химически агрессивных сред.
- 5 Расстояние до сильноточных кабелей должно быть не менее 30 см.
- 6 Рекомендуемая высота установки 150 160 см.
- 7 Перед установкой убедитесь, что питание выключено.
- 8 Монтаж должен осуществляться только квалифицированным персоналом.

# Установка

- 1 Приложите к стене кронштейн, наметьте отверстия под дюбель, просверлите отверстия и вставьте дюбели из комплекта.
- 2 Зафиксируйте кронштейн с помощью шурупов из комплекта.
- 3 Сделайте все необходимые подключения.
- 4 Закрепите монитор на кронштейне.

![](_page_3_Figure_16.jpeg)

![](_page_4_Picture_1.jpeg)

# Подключение

# Общая схема подключения

![](_page_4_Figure_4.jpeg)

![](_page_5_Picture_1.jpeg)

# Детальная схема подключения

![](_page_5_Figure_3.jpeg)

- Монитор питается от сети 220В, но может и работать от внешнего опционального источника питания 12В (DC).
- Панели вызова ST-DS104C, ST-DS206C, ST-DS306C, ST-DS406C, ST-DS506C, ST-DS526C, ST-DS536C, ST-DS546C, ST-DS201H и ST-DS501H поддерживают как HO, так и H3 замки.
- Выход 12V разъемов САМ1 и САМ2 могут использоваться для питания дополнительных устройств, например, охранных датчиков с суммарным максимальным током потребления до 100 мА.
- Поддерживаются охранные датчики как с НО выходом, так и с НЗ выходом, тип работы входа программируется через меню монитора. Возможно использование нескольких охранных датчиков, датчики с НО выходами должны подключаться параллельно, а с НЗ выходами последовательно
- Замки, камеры, датчики и блоки питания к ним не входят в комплект с монитором.

![](_page_6_Picture_0.jpeg)

# Требования к кабелю связи

Расстояние от монитора до панели вызова зависит от типа испльзуемого кабеля, ниже приведена таблица по возможным типам кабеля.

| Тип                                                                            | Параметры                      | Изображение                   | Расстояние |
|--------------------------------------------------------------------------------|--------------------------------|-------------------------------|------------|
| Неэкранированный кабель без<br>скрутки                                         | 4x0,2 mm <sup>2</sup>          |                               | до 30 м    |
|                                                                                | 4x0,3 mm <sup>2</sup>          |                               | до 50 м    |
| Экранированный кабель без<br>скрутки                                           | 4x0,2 mm <sup>2</sup>          |                               | до 30 м    |
|                                                                                | 4x0,3 mm <sup>2</sup>          |                               | до 50 м    |
|                                                                                | 4x0,5 mm²                      | σκραπ                         | до 80 м    |
| Комбинировнный<br>неэкранированный кабель без<br>скрутки + коаксиальный кабель | 4x0,5 мм <sup>2</sup><br>75 Ом | СП2V<br>АUDIO<br>GND<br>VIDEO | до 100 м   |
| Неэкранированный сетевой<br>кабель 5 или 6 категории                           | 4x2x0,52 mm <sup>2</sup>       | AUD IO<br>GND<br>VIDEO        | до 20 м    |
| Экранированный сетевой кабель<br>5 или 6 категории                             | 4x2x0,52 mm <sup>2</sup>       | Экран                         | до 40 м    |

**Примечание:** Сетевой кабель категории 5 или 6 не рекомендуется для подключения панели вызова к монитору.

![](_page_7_Picture_1.jpeg)

# Программирование

В режиме ожидания дисплей может находиться в одном из двух состояний: отображение времени и даты либо автоматическое последовательное отображение фотографий с SD карты (режим фоторамки).

![](_page_7_Picture_4.jpeg)

Для доступа в меню в режиме ожидания нажмите кнопку **Настройка** на правой стороне монитора. Для навигации по меню используйте отклонения поворотного переключателя вверх или вниз. Для перехода в подменю еще раз нажмите кнопку **Настройка** на правой стороне монитора. Для возврата в предыдущее меню можно на экране выбрать пункт **Назад** или использовать кнопку **Отбой** на передней панели. В случае простоя в течение 1 минуты монитор автоматически перейдет в режим ожидания. При входе в режим программирования на дисплей будет выведено следующее меню.

![](_page_7_Picture_6.jpeg)

# Системные параметры

Для программирования системных параметров выберите пункт **Система** основного меню, затем нажмите кнопку **Настройка**, в данном разделе будут доступны следующие пункты.

![](_page_7_Picture_9.jpeg)

![](_page_8_Picture_1.jpeg)

#### Язык меню

Для программирования языка меню выберите пункт **Язык,** затем нажмите кнопку **Настройка**, в данном разделе будут доступны следующие поля.

![](_page_8_Picture_4.jpeg)

Для входа в режим редактирования нажмите **Настройка** и с помощью поворотного переключателя выберите требуемый язык, затем еще раз нажмите кнопку **Настройка** для сохранения выбранного параметра.

#### Установка даты и времени

Для программирования даты и времени выберите пункт **Время**, затем нажмите кнопку **Настройка**, в данном разделе будут доступны следующие поля.

![](_page_8_Picture_8.jpeg)

#### Часы

Данный пункт может использоваться для включения отображения в режиме ожидания времени и даты или работы фоторамки.

С помощью поворотного переключателя выберите требуемое поле, нажмите кнопку **Настройка** для перехода в режим редактирования, затем установите требуемое значение и еще раз нажмите кнопку **Настройка**.

![](_page_9_Picture_1.jpeg)

#### Обслуживание устройства

Для просмотра служебной информации и для обслуживания устройства выберите пункт **О системе,** затем нажмите кнопку **Настройка**, в данном разделе будут доступны следующие поля.

![](_page_9_Picture_4.jpeg)

#### Версия прошивки

Номер версии встроенного программного обеспечения.

#### Версия МСИ

Номер версии встроенного аппаратной платформы.

#### Перезагрузка

Данный пункт может использоваться для перезапуска устройства.

#### MicroSD

Данный пункт отображает количество свободной памяти SD карты.

#### Форматировать карту

Данный пункт может использоваться для форматирования SD карт памяти.

#### МАС

МАС адрес монитора.

#### ID

Идентификатор устройства в приложении Тиуа.

#### Считать ID

Данный пункт может использоваться считывания идентификатора Tuya.

С помощью поворотного переключателя выберите требуемый пункт, затем нажмите кнопку Настройка.

![](_page_10_Picture_1.jpeg)

#### Мелодия

Для программирования параметров мелодии вызова выберите пункт **Мелодия**, затем нажмите кнопку **Настройка**, в данном разделе будут доступны следующие поля.

![](_page_10_Picture_4.jpeg)

#### Режим

Данный пункт позволяет выбрать мелодию, воспроизводимую при вызове с панелей: **Стандартные** или **С карты памяти**.

#### Панель 1

В данном пункте выбирается для Панели 1 мелодия из списка стандартных или мелодия из доступных аудиофайлов с SD карты.

#### Панель 2

В данном пункте выбирается для Панели 2 мелодия из списка стандартных или мелодия из доступных аудиофайлов с SD карты.

С помощью поворотного переключателя выберите требуемое поле, подтвердите выбор кнопкой **Настройка**, затем установите требуемое значение и еще раз нажмите кнопку **Настройка**.

Для использования произвольной мелодии в качестве сигнала вызова необходимо создать папку USER/Ring на SD карте и скопировать аудио файлы в данную папку, имена аудио файлов должны быть ring\_1.mp3 – ring\_10.mp3.

#### Громкость вызова

Для программирования громкости вызова выберите пункт **Громкость**, затем нажмите кнопку **Настройка**, в данном разделе будут доступны следующие поля.

![](_page_10_Figure_15.jpeg)

#### Звук кнопок

В данном пункте включается или выключается звуковое сопровождение нажатия кнопок.

#### Звук на панели

В данном пункте включается или выключается воспроизведение сигнала вызова на панели вызова.

Пользователь может настроить три периода и для каждого периода задать громкость и длительность вызова. С помощью поворотного переключателя выберите требуемое поле, подтвердите выбор кнопкой **Настройка**, затем установите требуемое значение и еще раз нажмите кнопку **Настройка**.

![](_page_11_Picture_1.jpeg)

#### Сеть

Для программирования работы с домофоном через мобильное приложение выберите пункт **Сеть**, затем нажмите кнопку **Настройка**, в данном разделе будет доступен следующий пункт.

![](_page_11_Picture_4.jpeg)

#### Точка доступа

При выборе данного пункта монитор перезагрузится и создаст точку доступа для подключения мобильного устройства при настройке подключения.

# Фоторамка

Для программирования работы фоторамки выберите пункт **Фоторамка** основного меню, затем нажмите кнопку **Настройка**, в данном разделе будут доступны следующие поля.

![](_page_11_Picture_9.jpeg)

#### Фоторамка

В данном пункте включается автоматическое последовательное отображение фотографий с SD карты.

#### Интервал

В данном пункте задается время задержки до перехода к следующей фотографии от 1 до 10 секунд.

С помощью поворотного переключателя выберите требуемое поле, подтвердите выбор кнопкой **Настройка**, затем установите требуемое значение и еще раз нажмите кнопку **Настройка**.

Для работы в режиме фоторамки необходимо создать папку USER/Photo на SD карте и скопировать файлы фотографий в данную папку. Максимальное разрешение изображения 1920х1080, максимальный размер файла 3 Мб.

В режиме фоторамки видеодетектор движения не работает.

![](_page_12_Picture_0.jpeg)

# st-Ms307HMT Режим работы

Для программирования режима работы монитора выберите пункт **Режим** основного меню, затем нажмите кнопку **Настройка**, в данном разделе будут доступны следующие поля.

![](_page_12_Picture_3.jpeg)

#### Адрес монитора

В данном пункте программируется адрес монитора. Адрес 01 значит, что данный монитор является основным, а адреса 02 - 06 относятся к дополнительным мониторам.

#### Панель 2

В данном пункте включается использование Панели вызова 2.

#### Задержка реле П1

В данном пункте задается время открытия замка первой панели от 2 до 10 секунд.

#### Задержка реле П2

В данном пункте задается время открытия замка второй панели от 2 до 10 секунд.

#### Запись

В данном пункте задается тип записи при нажатии кнопки панели вызова или при нажатии кнопки **Настройка** во время разговора: **Фото** или **Видео**.

#### Детектор движения

В данном пункте выбирается источник для видеодетектора движения: Выкл, Панель 1, Панель 2, Камера 1, Камера 2.

#### Длительность

В данном пункте задается длительность записи по видеодетектору движения в минутах.

#### Голосовая почта

В данном пункте включается использование голосовой почты.

С помощью поворотного переключателя выберите требуемое поле, подтвердите выбор кнопкой **Настройка**, затем установите требуемое значение и еще раз нажмите кнопку **Настройка**.

![](_page_13_Picture_1.jpeg)

# Режим охраны

Для программирования работы в режиме охраны выберите пункт **Тревога** основного меню, затем нажмите кнопку **Настройка**, в данном разделе будут доступны следующие поля.

![](_page_13_Figure_4.jpeg)

#### Запись по тревоге

В данном пункте задается тип записи при активации тревожного входа: Фото или Видео.

#### Тип контакта 1

В данном пункте выбирается тип выхода датчика охранной сигнализации, используемого с Камерой 1.

**HO** - нормально-разомкнутый выход замыкается при срабатывании датчика, **H3** - нормальнозамкнутый выход размыкается при срабатывании датчика, **Выкл** – внешний датчик не используется.

#### Камера 1

В данном пункте включается использование Камеры 1.

#### Длительность 1

В данном пункте задается длительность звукового сигнала тревоги для Камеры 1 от 0 до 20 секунд.

#### Тип контакта 2

В данном пункте выбирается тип выхода датчика охранной сигнализации, используемого с Камерой 2.

**HO** - нормально-разомкнутый выход замыкается при срабатывании датчика, **H3** - нормальнозамкнутый выход размыкается при срабатывании датчика, **Выкл** – внешний датчик не используется.

#### Камера 2

В данном пункте включается использование Камеры 2.

#### Длительность 2

В данном пункте задается длительность звукового сигнала тревоги для Камеры 2 от 0 до 20 секунд.

С помощью поворотного переключателя выберите требуемое поле, подтвердите выбор кнопкой **Настройка**, затем установите требуемое значение и еще раз нажмите кнопку **Настройка**.

![](_page_14_Picture_0.jpeg)

# ST-MS307HMT Просмотр файлов

Для просмотра файлов на SD карте выберите пункт **Галерея** основного меню, затем нажмите кнопку **Настройка**, в данном разделе будут доступны следующие поля.

![](_page_14_Picture_3.jpeg)

#### Прослушивание аудио файлов

Для прослушивания аудио файлов выберите пункт **Музыка**, затем нажмите кнопку **Настройка**, в данном разделе будут доступны следующие поля.

![](_page_14_Picture_6.jpeg)

После перехода к списку файлов автоматически включится воспроизведение первого аудио файла. Для перехода между файлами используйте поворотный переключатель. Удерживая поворотный переключатель вверх или вниз можно перематывать воспроизведение вперед и назад. Для остановки используйте кнопку Настройка. Для выбора режима воспроизведение используйте кнопку Интерком. Для регулировки громкости звука нажмите и удерживайте кнопку Настройка, появится меню настройки, с помощью кнопок вверх или вниз задайте требуемую громкость.

Для воспроизведения аудио файлов необходимо создать папку USER/Music на SD карте и скопировать файлы в данную папку.

![](_page_15_Picture_0.jpeg)

#### Просмотр фотографий

Для просмотра файлов изображений выберите пункт **Фото**, затем нажмите кнопку **Настройка**, в данном разделе будут доступны следующие поля.

![](_page_15_Picture_4.jpeg)

Для перехода между файлами используйте поворотный переключатель. Выберите требуемый файл и включите воспроизведение с выбранного файла кнопкой **Настройка**. Для остановки автоматического последовательного воспроизведения используйте кнопку **Настройка**, в режиме паузы на экран будет выведена справочная информация о файле. В режиме паузы с помощью кнопок **вверх** или **вниз** можно переходить к следующему или предыдущему файлу.

Для просмотра файлов изображений необходимо создать папку USER/Photo на SD карте и скопировать файлы в данную папку.

#### Просмотр всех файлов

Для просмотра всех файлов выберите пункт **Файл**, затем нажмите кнопку **Настройка**, в данном разделе будут доступны следующие поля.

![](_page_15_Picture_9.jpeg)

Для перехода между файлами используйте поворотный переключатель. Выберите требуемую папку или файл и для просмотра нажмите кнопку **Настройка**.

Фалы с расширением .img используются для обновления встроенного программного обеспечения. Для обновления надо выбрать данный файл и нажать кнопку **Настройка**. Во время обновления не вынимайте SD карту и не активируйте панели вызова.

Для удаления файла нажмите и удерживайте кнопку **Настройка**, подтвердите удаление файла в следующем диалоговом окне.

![](_page_16_Picture_0.jpeg)

# Просмотр записанных фото и видео

Для просмотра записанных видео и фото файлов выберите пункт **Архив** основного меню, затем нажмите кнопку **Настройка**, в данном разделе будут доступны следующие пункты.

![](_page_16_Picture_4.jpeg)

#### Просмотр видеозаписей

Для просмотра записанных видеофрагментов выберите пункт **Видео**, затем нажмите кнопку **Настройка**, в данном разделе будут доступны следующие поля.

![](_page_16_Picture_7.jpeg)

Для перехода между файлами используйте поворотный переключатель. Выберите требуемый файл и включите воспроизведение кнопкой **Настройка**. Удерживая поворотный переключатель **вверх** или **вниз** можно перематывать воспроизведение вперед и назад. Для остановки используйте кнопку **Настройка**. Для регулировки громкости звука нажмите и удерживайте кнопку **Настройка**, появится меню настройки, с помощью кнопок **вверх** или **вниз** задайте требуемую громкость.

Для выхода из режима просмотра нажмите кнопку Отбой.

#### Просмотр фотографий

Для просмотра записанных фотографий выберите пункт **Фото**, затем нажмите кнопку **Настройка**, в данном разделе будут доступны следующие поля.

![](_page_16_Picture_12.jpeg)

# Smartec

# ST-MS307HMT

Для перехода между файлами используйте поворотный переключатель. Выберите требуемый файл и включите воспроизведение с выбранного файла кнопкой **Настройка**. Для остановки автоматического последовательного воспроизведения используйте кнопку **Настройка**, на режиме паузы на экран будет выведена справочная информация о файле. В режиме паузы с помощью кнопок **вверх** или **вниз** можно переходить к следующему или предыдущему файлу.

Для выхода из режима просмотра нажмите кнопку **Отбой**.

# Настройка изображения

В режиме просмотра, разговора, тревоги или интеркома для настройки параметров изображения нажмите кнопку **Интерком**, будут доступны следующие пункты.

| <b>1</b> |                      |     |
|----------|----------------------|-----|
| Панель 1 |                      |     |
|          |                      |     |
|          |                      |     |
|          |                      |     |
|          |                      |     |
|          |                      |     |
|          |                      |     |
|          |                      |     |
| 05       | 🔅 💶 25 🔘 💶 25 🕐 💶 25 | R D |

#### Громкость

Данный пункт позволяет регулировать громкость звука.

#### Яркость

Данный пункт позволяет регулировать яркость изображения в пределах от 0 до 50, значение по умолчанию 25.

#### Контраст

Данный пункт позволяет регулировать контрастность изображения в пределах от 0 до 50, значение по умолчанию 25.

#### Насыщенность

Данный пункт позволяет регулировать насыщенность изображения в пределах от 0 до 50, значение по умолчанию 25.

#### Обновить R

Данный пункт позволяет обновить изображение для повторного автоматического определения стандарта видеосигнала с панели вызова или камеры в случае, если изображение не отображается на мониторе.

![](_page_18_Picture_1.jpeg)

# Программирование для работы через мобильное приложение

#### Установка приложения и регистрация

Для работы с мобильным приложением необходимо установить на телефон приложение "TuyaSmart". Затем запустите приложение и создайте учетную запись.

#### Добавление устройства

Войдите в приложение и нажмите кнопку **Добавить устройство**. Далее в разделе **Добавить вручную** выберите **Видеонаблюдение**, затем нажмите **Умный дверной звонок**.

![](_page_18_Picture_7.jpeg)

Далее выберите **Режим АР**, отметьте галочкой пункт с подтверждением мигания индикатора, затем нажмите **Далее**.

![](_page_18_Picture_9.jpeg)

![](_page_19_Picture_1.jpeg)

Далее введите пароль для вашей сети Wi-Fi, обратите внимание, что поддерживается сеть Wi-Fi с частотой 2,4 ГГц, затем нажмите **Далее**.

![](_page_19_Picture_3.jpeg)

Далее нажмите **Перейти к подключению** и выполните прямое подключение к Wi-Fi точке доступа, созданной монитором. Монитор автоматически создает точку доступа "SmartLife-xxxxx" при включении питания, либо при выборе пункта **Точка доступа** меню **Сеть** монитора устройство перезагрузиться и создаст точку доступа.

| 18:49 🕫                                                                           | al 🗢 🕞                                | 18:42 🕫                                                                | ••11 LTE 💽                                                                                  |
|-----------------------------------------------------------------------------------|---------------------------------------|------------------------------------------------------------------------|---------------------------------------------------------------------------------------------|
| Отмена                                                                            |                                       | <b>&lt;</b> Настройки                                                  | Wi-Fi                                                                                       |
|                                                                                   |                                       | Wi-Fi                                                                  |                                                                                             |
| Подключите телефон к<br>доступа Wi-Fi устройст                                    | точке<br>гва                          | ✓ SmartLife-2d90<br>Небезопасная сеть                                  | c3d 🗢 🤶                                                                                     |
| <ol> <li>Подключите телефон напряму<br/>сети устройства, показанному н</li> </ol> | ию к Wi-Fi<br>иже                     | мои сети                                                               |                                                                                             |
| ····· Carrier ♥ 下午2:48 @ 1<br><a></a> Settings Wi-Fi                              | 100%                                  | Alkon                                                                  | e ? (i                                                                                      |
|                                                                                   |                                       | Alkon-5G                                                               | ۽ چ (ز                                                                                      |
| Wi-Fi<br>✓ SmartLife-XXXX                                                         | <b>?</b> (i)                          | ДРУГИЕ СЕТИ                                                            |                                                                                             |
| SL-XXXX                                                                           | <b>≈</b> (j)                          | HP-Print-43-D                                                          | eskjet 3540 series 🔒 ᅙ 🤅                                                                    |
| home •<br>home2 •                                                                 | <ul><li>♥ (1)</li><li>♥ (1)</li></ul> | j16homestudio                                                          | ۽ چ (                                                                                       |
| 2. Вернитесь в приложение и                                                       |                                       | wi-fi-secret                                                           | e 🗟 🕯                                                                                       |
| продолжите добавление устрой                                                      | CTB.                                  | Другая                                                                 |                                                                                             |
|                                                                                   | _                                     | Запрос на подклю                                                       | рчение Уведомить 3                                                                          |
|                                                                                   |                                       | Подключение к извест<br>автоматически. Если н<br>будете уведомлены о н | ным сетям будет произведено<br>ет известных доступных сетей, Вы<br>наличии доступных сетей. |
| Перейти к подключен                                                               | ию                                    | Автодоступ к точн                                                      | ке Спросить                                                                                 |
|                                                                                   |                                       | Разрешить этому устр<br>обнаруживать устройс<br>сеть Wi-Fi недоступна. | ойству автоматически<br>тва в режиме модема рядом, если                                     |

![](_page_20_Picture_0.jpeg)

Далее вернитесь в приложение "TuyaSmart", после этого включится режим поиска, регистрации и инициализации устройств. Дождитесь выполнения процедуры и после добавления устройства нажмите Завершить

| 18:52 7                   |                             | .11 LTE 💭                                                  |
|---------------------------|-----------------------------|------------------------------------------------------------|
| Отмена                    |                             |                                                            |
| <b>Добав</b><br>Убедитесь | ление устройстви            | іства<br>о включено                                        |
| Ориск<br>устройств        | облачная<br>регистрац<br>ия | С<br>Выполнит<br>е<br>инициализа<br>ацию<br>устройста<br>а |

#### Добавление пользователей

Для добавления пользователей, которым будет разрешено использование домофона через приложение, нажмите иконку **Профиль**, выберите меню **Управление домом** и затем **Мой дом**.

| 19:31 🕫                | ul ♀ IIu | 19:31 - | 7                | .al ≑ 🗈 |
|------------------------|----------|---------|------------------|---------|
|                        | Ξ        | <       | Управление домом |         |
| Флексей<br>@yandex.ru  | >        | Мой до  | м                | >       |
|                        |          | Созда   | гь дом           |         |
| 🛆 Управление домом     | >        | Присо   | единяться к дому |         |
| 📮 Часы                 | >        |         |                  |         |
| 💬 Центр сообщений      | >        |         |                  |         |
| 🔀 FAQ и обратная связь | >        |         |                  |         |
| Дополнительные услуги  | >        |         |                  |         |
| Настройки              | >        |         |                  |         |
|                        |          |         |                  |         |
|                        |          |         |                  |         |
|                        | 0        |         |                  |         |
| Дом Умные сценарии     | Профиль  |         |                  |         |

![](_page_21_Picture_1.jpeg)

Выберите меню **Добавить участников** и отправьте приглашение, например, через СМС. Пользователь получит приглашение со ссылкой на приложение и кодом для присоединения управления домом.

| 19:31 <i>-1</i> २ 🖭                                                        | 19:32 7                        | .ul 🗢 💽                      |
|----------------------------------------------------------------------------|--------------------------------|------------------------------|
| < Настройки дома                                                           | < Настрой                      | йки дома                     |
| Название дома Мой дом >                                                    | Название дома                  | Мой дом >                    |
| Управление комнатами 6 комнаты >                                           | Управление комнатам            | ии 6 комнаты >               |
| Местоположение дома Москва улица Бир >                                     | Местоположение дом             | <b>іа</b> Москва улица Бир > |
| Участники дома                                                             | Участники дома                 |                              |
| от Алексей Владелец дома ><br>@yand Владелец дома ><br>Добавить участников | Флексей<br>Добавить участников | Владелец дома >              |
| Удалить дои                                                                | Удалит                         | ть дои                       |
|                                                                            | Подел                          | питься с                     |
|                                                                            | Аккуант Сообщения приложении   | Копировать Больше            |
|                                                                            |                                |                              |
|                                                                            | Отм                            | мена                         |

#### Настройка и удаление устройств

Для настройки названия, иконки, привязки к комнате или удаления выберите значок **Редактировать** в правом верхнем углу. Далее для удаления устройства выберите **Удалить**, для редактирования названия и значка выберите **SmartDoorBell** 

| 18:24 🕫 |                | .ıl 🕈 🗋 |
|---------|----------------|---------|
| <       | SmartDoorBell  | 2       |
|         | Wake up device |         |
|         |                |         |
|         |                |         |
|         | F 11           | A       |
|         |                | T       |
|         |                |         |
|         |                |         |
| CD      | Ţ              |         |
|         |                |         |
|         |                |         |

![](_page_22_Picture_1.jpeg)

# Использование

### Вызов абонента с панели вызова

![](_page_22_Figure_4.jpeg)

- Сигнал вызова будет звучать на мониторе и панели вызова в течение заданного времени или до нажатия кнопки **Ответ**
- При одновременном вызове с двух панелей приоритет будет у панели вызова, кнопка которой была нажата первой.
- При наличии нескольких мониторов сигнал вызова будет звучать одновременно на всех мониторах, после нажатия на одном из них кнопки Ответ, остальные автоматически перейдут в режим ожидания
- Монитор перейдет в режим ожидания через 60 секунд, если на вызов никак не реагировать.
- После нажатия кнопки **Открыть** трансляция видеоизображения и звука со панели вызова будет длиться еще 20 секунд, что бы пользователь мог убедиться, что посетитель вошел.
- В режиме разговора или наблюдения нажатием кнопки Настройка пользователь может в зависимости от настроек режима записи запустить запись видеофрагмента или сохранить текущий кадр изображения на SD карту памяти.
- Если был активирован режим голосовой почты, то после завершения времени вызова будет воспроизведено сообщение с просьбой оставить сообщение, длительность которого составляет 30 секунд.

![](_page_23_Picture_1.jpeg)

# Наблюдение

Данный режим можно использовать для просмотра видеоизображения от всех 4 источников, если они включены в меню: Панель 1, Камера 1, Панель 2, Камера 2.

![](_page_23_Figure_4.jpeg)

- Если используется только одна панель (Панель 1), то в меню можно выключить отображение видеоизображения с Камеры 1, Панели 2, Камеры 2, и они не будут участвовать в последовательности.
- При использовании нескольких мониторов режим наблюдения можно использовать одновременно на нескольких из них.
- В режиме наблюдения пользователь может видеть и слышать, что происходит около панели вызова, а также для ответа может нажать **Ответ**, и для открытия замка **Открыть**.
- Если во время наблюдения поступит сигнал вызова от одной из панелей или будет тревога по камере 1 или 2, то режим наблюдения выключится, включится сигнал вызова и на все мониторы будет выведено видеоизображение от вызывающей панели.
- При наличии SD карты памяти в режиме разговора или наблюдения нажатием кнопки Настройка пользователь может в зависимости от настроек режима записи запустить запись видеофрагмента или кадра.

![](_page_24_Picture_0.jpeg)

# ST-MS307HMT Переадресация вызова

Для использования данной функции необходимо наличие, по крайней мере, двух мониторов и одной панели вызова.

![](_page_24_Figure_3.jpeg)

 При переадресации вызова монитор, с которого выполняется переадресация, перейдет в режим ожидания, а на вызываемом мониторе включится сигнал вызова и появится видеоизображение с панели вызова.

# Вызов между мониторами

Для использования данной функции необходимо наличие, по крайней мере, двух мониторов.

![](_page_24_Figure_7.jpeg)

- В данном режиме возможна только голосовая связь между мониторами.
- При активации какой-либо панели вызова во время сеанса внутренней связи, он будет автоматически прекращен и на мониторах появится видеоизображение с панели вызова и включится сигнал вызова. Для ответа необходимо нажать кнопку **Ответ**.

![](_page_25_Picture_1.jpeg)

# Использование приложения

При нажатии кнопки вызова на панели на телефон с приложением "TuyaSmart" автоматически придет уведомление. Нажав на уведомление откроется приложение с отображением видео с вызывной панели.

![](_page_25_Figure_4.jpeg)

1 – кнопка Отбой используется для завершения вызова.

2 – кнопка Динамик используется для включения трансляции звука на мобильное устройство.

**3 – кнопка Кадр** используется для сохранения кадра в память мобильного устройства, для iphone кадр сохраняется в Альбом.

4 – кнопка Открыть используется для активации реле панели.

5 – кнопка Видеоархив используется для просмотра сохраненных видеоклипов.

6 – кнопка Редактировать используется для редактирования параметров устройства в приложении.

7 – кнопка Масштабирование используется просмотра в полноэкранном формате.

8 – кнопка Микрофон используется для включения трансляции звука с мобильного устройства.

9 - кнопка Видео используется для сохранения видеоклипа.

10 – кнопка Просмотр используется для переключения видеоизображения с панелей или камер.

11 – кнопка Ворота используется для активации релейного выхода монитора.

**12** – кнопка Фотоархив используется для просмотра сохраненных фотокадров (только для мобильных устройств на Android).

![](_page_26_Picture_1.jpeg)

# Технические характеристики

| Параметры                | Значение                                                 |  |  |
|--------------------------|----------------------------------------------------------|--|--|
| Модель:                  | ST-MS307HM                                               |  |  |
| Дисплей:                 | 7"                                                       |  |  |
| Разрешение:              | 1024x600                                                 |  |  |
| Материал лицевой панели: | Алюминий                                                 |  |  |
| Панели вызова:           | 2 (AHD720P/960P/CVBS)                                    |  |  |
| Дополнительные камеры:   | 2 (AHD720P/960P/CVBS)                                    |  |  |
| Входы охранных датчиков: | 2                                                        |  |  |
| Дополнительные мониторы: | 5                                                        |  |  |
| Режим записи:            | Фото/Видео                                               |  |  |
| Тип монтажа:             | Накладной                                                |  |  |
| Линия связи с панелью:   | 4-х проводная                                            |  |  |
| Связь:                   | WIFI; видео: симплексная; аудио: дуплексная              |  |  |
| Длительность разговора:  | 120 секунд                                               |  |  |
| Встроенная память:       | нет                                                      |  |  |
| Карты памяти:            | Micro SD до 32 Гб, Class 10 и выше, в комплект не входят |  |  |
| Питание:                 | ~220 В (АС) или 12 В (DC)                                |  |  |
| Потребляемая мощность:   | 5 Вт                                                     |  |  |
| Рабочая температура:     | от -10 до +50 °С                                         |  |  |
| Рабочая влажность:       | 5% - 95%                                                 |  |  |
| Габариты:                | 235 х 145 х 20 мм                                        |  |  |